# **KD0IAN D-Star Repeater System**

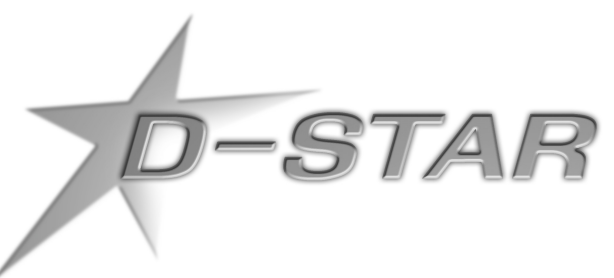

Des Moines, IA

# User Documentation Configuration Assistance

Michael A. Waldron, AE0MW

Document Version 1.4, 2010-12-05

# **Table of Contents**

| About This Document                                | 1          |
|----------------------------------------------------|------------|
| Intent                                             | 1          |
| Other Resources                                    | 1          |
| Hardware                                           | 1          |
| Software                                           | 1          |
| Web Resources                                      | 1          |
| Mailing Lists                                      | 2          |
| About the D-Star Network                           | 3          |
| Trust Servers                                      | 3          |
| Nodes                                              | 3          |
| Gateways                                           | 3          |
| Ports                                              | 3          |
| Stations                                           | 4          |
| Hardware                                           | 4          |
| The Des Moines Area D-Star System                  | 5          |
| Hardware                                           | 5          |
| System Administration                              | 5          |
| Thanks                                             | 5          |
| Operating Locally                                  | 6          |
| General D-Star Operation                           | 6          |
| KD0IAN Local Use                                   | 7          |
| Cross Band Operations                              | 8          |
| Registering for Gateway Use                        | 9          |
| Gateway Registration                               | 9          |
| Gateway Configuration.                             | 11         |
| Contacting an Out-of-Town Friend                   | 13         |
| Connecting to a Distant Repeater                   | 15         |
| Unlinking                                          | 16         |
| Linking                                            | 16         |
| Connecting to a Reflector                          | 18         |
| GPS Operations                                     | 19         |
| GPS and D-Star                                     | 19         |
| Setup for GPS Mode                                 | 19         |
| Setup for GPS-A Mode.                              | 20         |
| Sending GPS Data out the Gateway (D-PKS Operation) | 20         |
| Righ Speed Data Operation.                         | 22         |
| Configuring a new Terminal in the Gateway System   | 22         |
| Configuring your ID-1 for Internet Access.         | 23         |
| Windows XD Configuration                           | 23         |
| Paturning your computer to normal operations       | 23<br>77   |
| Quick Deference                                    | / <i>۲</i> |
| Quick Reference                                    | 28         |
| ICOIII Kaulo Mailuais                              | 29         |

# About This Document

#### Intent

This document is comprised of knowledge gained from many sources. I claim none of it as original. Unfortunately in my learning binge about the D-Star system in the last few months I have very few sources that I can point to and say "They taught me this" although many such places exist.

It is my intent to distill the knowledge I have gained and translate it into an appropriate and relevant form for Des Moines area Amateurs who may not have the endless time required to devote to learning the inner nuts and bolts of this system before they can key their microphone for the first time on a new and exciting mode. Knowledge comes with time and practice. In the beginning we all stumble; do not get discouraged. Every single mode we use in Amateur Radio was new at one point in time. Today, this is the new mode for all of us.

For the latest version of this document, you can always email me at my call sign at arrl.net.

### **Other Resources**

There are many extensive D-Star resources available on the Internet. I will list a few of them here, however keep in mind that the Internet is constantly changing and updating. A quick search for D-Star will likely produce much more current results.

### Hardware

- DV-Dongle D-Star Computer Interface: <u>http://www.dvdongle.com/DV\_Dongle/Home.html</u>
- DV Access Point Dongle: <u>http://www.dvapdongle.com/DV\_Access\_Point\_Dongle/Home.html</u>

### Software

- D-Rats Communication Tool: <u>http://d-rats.danplanet.com/wiki/</u>
- NJ6S's D-Star Chat application: <u>http://nj6n.com/dstar/dstar\_chat.html</u>
- Dstar Comms Pro: <u>http://www.dstarcomms.com/</u>
- D-Star TV: <u>http://www.dstartv.com/</u>

#### Web Resources

- D-Star Users: <u>http://www.dstarusers.org/</u>
- D-Star Calculator: http://www.dstarinfo.com/Calculator/Default.htm
- D-Star Reflector List: <u>http://www.dstarinfo.com/Reflectors/Reflectors.aspx</u>

### Mailing Lists

• Yahoo Group: <u>Dstar-Gateway</u>

- Yahoo Group: <u>dstar\_digital</u>
  Yahoo Group: <u>DVDongle</u>

73's de Mike, AE0MW

### About the D-Star Network

The D-Star network is a new digital mode of communication for Amateur operators the world over. Using open protocols defined by the JARL (Japan's ARRL equivalent) licensed Amateur operators around the world have been given a completely digital voice and data communications network designed from the ground up for Amateurs, by Amateurs (albeit very professional "amateurs").

The system makes use of both the Internet as well as 10GHz RF for backbone operations allowing for traffic (voice and data both, voice is data in this system) to be transferred throughout the network to reach it's destination. Your Amateur call sign is your unique address in this system. If someone in New Zealand wishes to send you a text message or tell you about the local beach conditions ahead of your impending trip he needs only to program your call sign into his HT and start talking. The system will find the last repeater you used and his transmission will automatically be routed to you through that repeater.

The D-Star system is comprised of trust servers, nodes, gateways, ports and stations.

### **Trust Servers**

Trust Servers are backbone infrastructure. Trust servers are regional and they are the root of authentication for their respective regions. The Texas Interconnect Team, K5TIT maintains the trust server for the United States and most of the rest of the world excluding Japan. All nodes exchange data about authenticated users to the trust server so that once you are registered on any node in the system, your registration is valid anywhere in the D-Star network. Trust servers can also communicate with each other, allowing your registration to be recognized globally (e.g., work in Japan)

### Nodes

Nodes are the local access points to the D-Star repeater network. Nodes also function as standalone repeaters in the event the D-Star network becomes unavailable. The KD0IAN repeater system is a node on the D-Star network. All user interaction happens through nodes. You will register for gateway access through a node as well as communicate through nodes.

### Gateways

Gateways are the part of the node that deals with routing your traffic throughout the network. Gateways also process registrations, and keep track of authenticated users via communications with the Trust servers.

### Ports

Ports are the actual RF modules that function as repeaters. D-Star has defined 3 RF ports and numerous

other ports such as gateways. The common ports are: Port A: 23cm Voice Port B: 73cm Voice Port C: 2m Voice Port G: Gateway

### Stations

You and I are stations. Stations can communicate with each other, with ports, gateways and nodes. The only thing stations cannot directly communicate with are trust servers.

One last important detail. Proper character placement is imperative in the D-Star system. Throughout this document when referring to call signs I will use the "·" character to denote a space. It is very important to take notice of this space when programming your radio. Some characters must be placed in certain slots in order for the system to properly respond to your requests.

### Hardware

Use of the D-Star system requires D-Star capable hardware. Currently Icom (www.icomamerica.com) is the only *commercial* producer of D-Star compatible amateur radio equipment. You can see a list of Icom's current D-Star compatible equipment at their website,

<u>http://www.icomamerica.com/en/amateur/</u>. While Icom is the only current producer of D-Star compatible equipment, it does not have to be that way. Please contact your favorite equipment manufacturer and inquire about their plans to support D-Star. The more user requests that are generated, the more likely they are to support this growing mode of communication.

There is an active home brew community surrounding D-Star. Much of the activity currently centers around software, but there are several hardware projects that center around D-Star modules and interfacing D-Star equipment to other systems such as APRS. A fine example of this is repeater linking and reflectors. Those systems are the product of the D-Star home brew community.

### The Des Moines Area D-Star System

#### Hardware

The Des Moines are D-Star system is currently comprised of VHF, UHF, and 1.2GHz Data modules housed in Grimes, Iowa. This system has a very nice coverage footprint of approximately 50nm and is comparable to 146.610 W0DAY repeater on VHF. The UHF coverage is similarly impressive.

The system uses the call sign KD0IAN.

The VHF port is reachable at 147.105, +600kHz offset and is addressed as KD0IAN·C. The UHF port is reachable at 443.175, +5MHz offset and is addressed as KD0IAN·B. The 1.2GHz DD port is reachable at 1253.5 no offset and is addressed as KD0IAN·A.

All of these ports are open for any licensed Amateur operator.

The Des Moines D-Star system is also fully Internet accessible via the KD0IAN·G gateway. In order to access the Internet functions of any D-Star repeater you must be an approved user on the D-Star network. Details on becoming approved appear later in this document.

### System Administration

The KD0IAN System Administrators are:

NOBKB, Larry Vandewater AEOMW, Mike Waldron NOVPR, Tom Reis NOXR, Dean Madsen

### Thanks

The KD0IAN Repeater System was made possible by the generous donations of the Des Moines area Amateur community.

# **Operating Locally**

Operating on a D-Star repeater is a bit different from the conventional repeaters you are likely accustomed to using. The main differences are:

- There is no courtesy beep on a D-Star repeater. The beep that you hear is added by your radio, and can be disabled or made to be louder or quieter as you desire.
- The D-Star repeater identifies itself continuously during each transmission. There is no audible voice identification.
- Fringe areas of repeater coverage do not really exist. You will either be in the repeater, or your transmission will be completely unintelligible. There is very little middle ground where you will be told you have "R2D2."
- You do not, technically, have to identify yourself audibly when using D-Star. Your call sign (as long as your radio is properly programmed) is continuously transmitted while you speak. It's probably still a good idea to keep in the ID habit, but it is not required.

### General D-Star Operation

In order to program your radio general (local) operation on any D-Star repeater you need three pieces of information in addition to the usual frequency and offset data required by any analog repeater.

- Destination (YourCall)
- Your Amateur Call sign (MyCall)
- The Repeater Call sign (RPT1)

There are additional fields available, but they are used for advanced operations and will be explained later in this document. For the time being, leave them blank while we discuss each of the three required pieces of information above.

| Destination           | This field is the most confusing field. This field should contain the callsign<br>of the station you are trying to talk to. What? You don't know who you want<br>to talk to yet? Well you can't leave this field blank! For general ragchew and<br>normal operations on the local repeater, this field always contains the same<br>value. That value is "CQCQCQ". If you want to talk to anyone, calling CQ<br>is the time-tested way to get the job done. |
|-----------------------|----------------------------------------------------------------------------------------------------|
| Your Amateur Callsign | This should be programmed with your Amateur call sign. Include no spaces, no dashes, no extra letters or numbers. For example mine is set to "AE0MW"                                                                                                    |

**The Repeater Callsign** This is the call sign of the repeater port you are talking to. On the KD0IAN repeater there are two possibilities. Use "KD0IAN $\cdot$ C" if you are transmitting on the VHF (2m) port. Use "KD0IAN $\cdot$ B" if you are transmitting on the UHF (73cm) port. Note that throughout this document each " $\cdot$ " in the call sign denotes a space. It is imperative that you enter those spaces.

### **KD0IAN Local Use**

Assuming you are creating two memory channels, one for each port of the repeater, this is the data you would use to create them.

|           | VHF                    | UHF        |
|-----------|------------------------|------------|
| Frequency | 147.105                | 443.175    |
| Offset    | 0.6                    | + 5.00     |
| YourCall  | CQC                    | CQCQ       |
| MyCall    | Your Amateur call sign |            |
| RPT1      | KD0IAN · C             | KD0IAN · B |
| RPT2      | KD0IAN · G             | KD0IAN · G |

You now have the basics to operate locally on both the UHF and the VHF ports of the Des Moines D-Star system. The RPT2 fields are not required, but strongly recommended for local operation. They are explained later in the this document.

# **Cross Band Operations**

The D-Star repeater system is capable of cross band operations at will for all users of the system. This allows a user on the UHF system to communicate with a person who may only have a VHF radio, or who may only be within range of the VHF side of the machine.

It is recommended that if you intend to use the cross banding facilities offered by the D-Star system that you create an additional set of memories specifically for when you wish to cross band, and that you only use them when cross band operation is appropriate. The design of the D-Star system does not allow for you to monitor all activity on the other band that you are using when you cross band, so in essence you are always talking without listening. This means you can be interfering with a QSO on the other band of the repeater without being aware of it! For this reason, we suggest limiting your use of cross band operations.

Configuring your radio for cross band operation is exactly the same as local operation, but with 1 additional piece of information added to the memory channel. It is now time to introduce the RPT2 field. Remember the RPT1 field was the call sign of the port you were talking to. Similarly the RPT2 field is the call sign of any additional port that you wish to be heard on. If you were transmitting on VHF, and you wished for people on UHF to hear you, you would put KD0IAN·B into the RPT2 field in your memory channel.

Again we are creating two memory channels, one for each port of the repeater. This time however the RPT2 field will be populated in each memory channel with the other port's call sign.

|           | VHF        | UHF           |
|-----------|------------|---------------|
| Frequency | 147.105    | 443.175       |
| Offset    | 0.6        | + 5.00        |
| YourCall  | CQC        | CQCQ          |
| MyCall    | Your Amat  | eur call sign |
| RPT1      | KD0IAN · C | KD0IAN · B    |
| RPT2      | KD0IAN · B | KD0IAN · C    |

If you use the scanning functions on your radio, it's probably a good idea to program all additional channels to be skipped when scanning. Since the settings only effect who hears you, and not who you hear simply including the basic two channels in a scan list is sufficient and can prevent accidental cross band use when answering a call on the repeater.

# **Registering for Gateway Use**

In order to use any of the Internet-based communications features of the D-Star system it is necessary to register your callsign with the root D-Star server in your region. For us in North American region this server resides in Texas.

This registration process occurs through your local D-Star node, and is a manual process. That is to say there are steps that require human intervention and therefore it is not instantaneous. An actual human being, usually in the form of one of the D-Star system administrators, must review and approve your registration before it is forwarded to the root server. Due to this delay you should sign up for your gateway account now, even if you do not intend to use it for weeks. Approvals do not expire, and once you are approved on our system that approval is recognized by all other D-Star nodes in the network so you do not have to do it again.

In order to register you will require a computer, Internet connection, email address, and a modern web browser (Internet Explorer 6+ or FireFox 2+).

### Gateway Registration

Navigate your web browser to the KD0IAN repeater status page: https://kd0ian.dstargateway.org

You should bookmark this status page, it contains much information you may find useful:

- Current link status (reflector connections)
- Current DV-Dongle users
- A list of the repeater's users over the last 24 hour period.

Click the registration link on the upper left side of the web page.

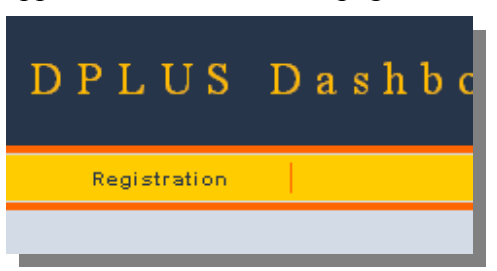

You will be presented with the main login page:

| D-STAR Gateway System (W0SCI)                                                                                                    |
|----------------------------------------------------------------------------------------------------|
| <b>Aiready registered?</b><br>Login with Calisign and Password.<br>Please note that Calisign and Password are case sensitivel<br>Calisign must be in Upper Case!                                                                                          |
| CallSign :                                                                                                    |
| Password :                                                                                                    |
| Login                                                                                                    |
| New user?                                                                                                    |
| Register here for D-STAR access.                                                                                                    |
| you won't have to enter your personal information                                                                                                    |
| again the next time you visit here.                                                                                                    |
| Register                                                                                                    |
| D-STAR is a digital protocol developed by the Japan Amateur Radio League (the JARL)<br>and stands for <mark>Digital Smart Technology for Amateur Radi</mark> o.<br>For questions or comments about this gateway, contact <u>cits.dstar.2008@gmail.com</u> |

Click on the "Register" button towards the bottom of the page and you will be presented with a few fields asking for information:

| ne agreement docun                                                    | nent                                                                                                    |
|-----------------------------------------------------------------------|----------------------------------------------------------------------------------------------------|
| )o you agree?                                                         |                                                                                                    |
| YES: O NO: O<br>Enter your per<br>CallSign                            | sonal information!                                                                                                    |
| YES: O NO: O<br>Enter your per<br>CallSign<br>Name                    | sonal information!<br>:Equal to or less than 7 characters.                                                                    |
| YES: O NO: O<br>Enter your pers<br>CallSign<br>Name<br>E-mail         | sonal information!<br>Equal to or less than 7 characters.<br>Make sure you use a valid e-mail address.                        |
| YES: NO:<br>Enter your per-<br>CallSign<br>Name<br>E-mail<br>Password | sonal information!<br>Equal to or less than 7 characters.<br>Make sure you use a valid e-mail address.<br>8 to 16 characters. |

None of these fields are optional. You must click the Yes button and then enter valid data in all the remaining fields. If these fields do not contain correct and valid information, your gateway application will be rejected. Please remember your password. **If you forget your password it cannot be retrieved**. A D-Star administrator will be forced to delete your account and you will have to recreate it. This process will take several days. When finished entering date press OK button to continue. You will be presented with a confirmation screen:

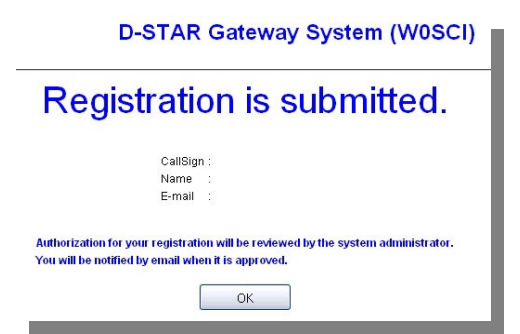

Press the "OK" button and close your web browser. Your registration has been submitted to the D-Star administrators for approval. You will be notified via E-Mail at the address you submitted when your registration is approved. This email will likely find it's way into your SPAM folder so make sure to check for it there.

### Gateway Configuration

After you receive the email saying your registration was approved, go back to the D-STAR gateway website at <u>https://kd0ian.dstargateway.org</u>. Click on Registration in the upper left corner as you did earlier. Enter your call sign and the password supplied when you registered and you will be taken to a new screen that lists all the users registered locally on the KD0IAN system:

|                  | D-STAR Gateway System (W0SCI) |                      |                      |
|------------------|-------------------------------|----------------------|----------------------|
|                  |                               |                      | Login : AE0MW Logout |
| User Information | GW Information                | Terminal Information | Personal Information |
|                  |                               |                      |                      |

You can explore the various tabs at your leisure, but right now we are concerned with the rightmost tab, called "Personal Information" so click on that tab. You will be presented with a screen presenting you with many text fields to edit as follows:

| Please, e                                                                                                    | edit after making a left check box on.                                                                                                    |         |
|----------------------------------------------------------------------------------------------------|----------------------------------------------------------------------------------------------------|---------|
| 📃 Name                                                                                                    | : Michael Waldron                                                                                                    |         |
| 🔲 E-mail                                                                                                    | : mikew@mikew.org                                                                                                    |         |
| Passwo                                                                                                    | prd :                                                                                                    |         |
| Passwo                                                                                                    | ord Confirm :                                                                                                    |         |
| If the station has multiple radios, Target CS are<br>Definition character as follows (G)is a gatewa<br>Usually RPT(Repeater) isn't checked, initiaial Arr<br>If RPT is checked, AreaRPT CS is the same as i | distinguished by initial(last character) of a space or a capital english I<br>ay, (5))is a local server.<br>eaRPT CS is the port A of ZoneRPT CS.<br>Target CS. | letter. |
| Initial RPT local IP                                                                                                    | pcname                                                                                                    | Del     |
| 1: AEOMVV 10.71.237.24                                                                                                    |                                                                                                    |         |
| 2: AEOMW 10.71.237.25                                                                                                    |                                                                                                    |         |
| 3: AEOMVV 10.71.237.26                                                                                                    |                                                                                                    |         |
| 4: AEOMW 10.71.237.27                                                                                                    |                                                                                                    |         |
| 5: AEOMW 10.71.237.28                                                                                                    |                                                                                                    |         |
| 6: AEOMW 10.71.237.29                                                                                                    |                                                                                                    |         |
| 7: AEOMW 10.71.237.30                                                                                                    |                                                                                                    |         |
| 8: AEOMW 10.71.237.31                                                                                                    |                                                                                                    |         |
| Check item and chan<br>Click the Update butto                                                                                                    | ge a set value.<br>on. Update                                                                                                    |         |

In order to edit any value on this page you need to click the check box next to that line to make it editable. We are only concerned with the first line next to your call marked with a "1:" so click the

check box next to this line.

| Initial   | RPT | local IP     | pcname |
|-----------|-----|--------------|--------|
| I: AEOMVV |     | 10.71.237.24 |        |

The first field we come to is "Initial". This field is currently empty, but it MUST contain a SINGLE SPACE. Enter 1 space in this field. Leave the RPT field unchecked, you will not be using it. The "pcname" needs a short name entered into it. It's used for creating a host name lookup for your IP address, which will probably never concern you. It must contain all lowercase letters with no punctuation or spaces whatsoever. I recommend that all users use their callsign in lower case, or first initial and last name.

No other configuration is required on this page, so click the "Update" button.

You are now finished configuring your account for the D-Star gateway. You can click the "Logout" button in the top right corner of your web browser, and then close the browser.

# Contacting an Out-of-Town Friend

One of the exciting advantages of the D-Star system is that the central server keeps track of your general location by knowing which repeater you last used. This data is kept in real-time. In fact, you can go out on the Internet and see current D-Star activity at any point in time by visiting the D-Star Users website at <u>http://www.dstarusers.org/</u>. This website keeps up to date data on all D-Star nodes and repeater status and is an invaluable tool for D-Star users who travel.

The actual reason for the system keeping track of you is that D-Star is the first Amateur voice protocol to be routable. What this means is just like the old days of packet radio BBS' (and subsequent APRS layers) the network knows where you are and how to find you. What this means to you is that if you are on a repeater here in Des Moines I can be in Kansas City, Omaha, London, or Tokyo, we can still converse without you having to know anything about where I'm sitting. Here's how the magic works. I'm going to play the part of the globe-trotting playboy, you get to hang out in Des Moines for a while.

I'm sitting in my hotel in Tokyo enjoying a nice room temperature sake with my radio over by the window. I've already been playing around on the local UHF D-Star port, JP1YIW·B, today so the system knows where I am.

|           | VHF                    | UHF        |
|-----------|------------------------|------------|
| Frequency | 147.105                | 443.175    |
| Offset    | 0.6                    | + 5.00     |
| YourCall  | AE0MW                  |            |
| MyCall    | Your Amateur call sign |            |
| RPT1      | KD0IAN · C             | KD0IAN · B |
| RPT2      | KD0IAN · G             |            |

In order to contact me, here's how you're going to set up your radio.

If you set your radio up like this, the network will find me, wherever I am in the world, and within a split second your voice will come out of the JP1YIW UHF Repeater in Tokyo Japan. The challenge is now on me to reply to you. Depending on my reaction time (which may be influenced by the level of sake remaining in the bottle) and my knowledge of my radio there is a window of opportunity where I can push a single button on my radio and instantly configure it to reply to you. No further configuration would be necessary on my part.

The button you press differs from radio to radio. It's generally called "One-Touch Reply" and you should consult your manual for the appropriate way to use it. Here are some examples:

On the Icom IC-92AD you press and hold the "RX-->CS" button for 1 second.

On the Icom IC-D800 press and hold the "TONE T-SCAN BK" until 2 regular and 1 long beep sound.

If I fail to get the reply set up properly, you won't be able to hear me, and the people on the local repeater will think I'm talking to myself.

Some models of radio have a setting that allows you to automatically record the heard call signs, but this setting must be turned on. Consult your user's manual for information regarding turning on the automatic storing of received call signs.

# **Connecting to a Distant Repeater**

There are two different ways to connect to a distant repeater. We are going to cover the "newer" linkbased method of connecting to other repeaters since it was designed to be easier for both parties. The big things to remember when connecting to the remote site are that they can hear all activity on our repeater, and that you must remember to manually disconnect when you are finished. If you forget to disconnect, the link will remain active and future users of our repeater may not know that there is still an established link. The repeater does not announce links once they have been established.

In order to use the remote linking, you must be registered with the D-Star network.

Back in the first chapter we created two memory channels, one for each port of the KD0IAN repeater. In order to allow gateway use we will now add gateway information to those two channels. These two modified memory channels can still be used for local communications, the new modification will not effect them.

Change your memory channels as shown below. The addition of KD0IAN·G to the RPT2 field is the only change:

|           | VHF        | UHF           |
|-----------|------------|---------------|
| Frequency | 147.105    | 443.175       |
| Offset    | 0.6        | + 5.00        |
| YourCall  | CQC        | CQCQ          |
| MyCall    | Your Amat  | eur call sign |
| RPT1      | KD0IAN · C | KD0IAN · B    |
| RPT2      | KD0IAN · G | KD0IAN · G    |

Once you have updated your memory channels, your transmissions will automatically be sent out the gateway if there is an active link. You should get in the practice of leaving an extra long pause between transmissions. There are slight delays introduced by digital communications in general, and when using distant repeaters those delays are magnified.

Now that we have covered how to use a link, it's time to learn how to create one. We're going to be creating several new memory channels, one for each link you wish to use and a generic "Unlink" memory which will terminate any active link on the frequency. Remember, you must manually terminate any link you establish otherwise the link will continue indefinitely. If you forget to unlink the

repeater when you are finished you are preventing others from linking to our machine. You are also preventing others from linking to the remote repeater as well.

### Unlinking

To create a generic unlink memory channel, program your radio as follows:

|           | VHF        | UHF           |
|-----------|------------|---------------|
| Frequency | 147.105    | 443.175       |
| Offset    | 0.6        | + 5.00        |
| YourCall  |            | …U            |
| MyCall    | Your Amat  | eur call sign |
| RPT1      | KD0IAN · C | KD0IAN · B    |
| RPT2      | KD0IAN · G | KD0IAN · G    |

The YourCall field is seven spaces followed by the capital letter 'U'.

All you need to do is transmit on that memory channel and any links will be dropped. The repeater will play a confirmation message to let you know that the link has been disconnected. You will need 1 memory channel for each band you intend to link with.

### Linking

Have you ever wondered why modern HT has 1000+ memory channels when there were only 20 active repeaters you could hit with it? D-Star linking is the answer. With repeater linking and reflectors we're going to put a good chunk of those channels to use.

The easiest way for a new user to link another repeater is to create a memory channel for use in establishing a link to it. This means that each repeater you wish to contact will require a separate memory channel that you use only to connect to that repeater. Once you have established your connection (the repeater will acknowledge your request with a link established message) you must move back to your normal memory channel for that band in order to converse. You do not use the repeater's "link" memory channel to talk to that repeater. It is only used to establish the link.

We are going to use the W0CW repeater in Kansas City as our example repeater. The W0CW repeater has two ports, a UHF port and a 1.2GHz port. Like all D-Star repeaters the UHF port is port B, the 1.2GHz port is port A. The W0CW repeater has no VHF port, if it did then the VHF port would be C. You can choose which of the ports on the repeater you wish to link to. You do this by placing the port ID in 7<sup>th</sup> character position in the YourCall field. The 8<sup>th</sup> position contains the character "L", denoting

your desire to establish a link.

To create a link memory channel for the W0CW repeater on port A program a memory channel as follows, if you wish to create a link to the UHF port, change the YourCall field from W0CW $\cdot$ AL to W0CW $\cdot$ BL:

|                      | VHF                    | UHF        |  |
|----------------------|------------------------|------------|--|
| Frequency            | 147.105                | 443.175    |  |
| Offset               | 0.6                    | + 5.00     |  |
| YourCall             | W0CW··AL               |            |  |
| MyCall               | Your Amateur call sign |            |  |
| RPT1                 | KD0IAN · C             | KD0IAN · B |  |
| RPT2 KD0IAN·G KD0IAN |                        | KD0IAN · G |  |

Once you have created the memory channel, you need only to key down for a second or two to establish the link. It is good practice to identify yourself and say you are linking when you do this so others that may be monitoring the system know what is going on.

Remember to bring down the link when you are finished using the memory channel we created for unlinking.

Please note, the W0CW repeater is often locally linked to other machines in the Kansas City area and will normally return an error message that it is busy.

A very useful site to use when determining how to connect to a distant repeater is the D-Star Calculator. You can access this invaluable tool from <u>http://www.dstarinfo.com/Calculator/Default.htm</u>. The KD0IAN node should be included on their site with the next update.

# **Connecting to a Reflector**

Connecting to a reflector is exactly like connecting to a distant repeater. From a user's perspective, the only difference between a reflector and a remote repeater is that multiple repeaters can be connected to a reflector at any given time.

At the time of the creation of this document, there are well over 20 reflectors in operation throughout the world. Each reflector has various ports, just like a repeater, that you can connect to. For a current list of reflectors as well as their intended uses consult the D-Star Info site's reflector list page at <u>http://www.dstarinfo.com/Reflectors/Reflectors.aspx.</u>

At this time, the REF001C reflector is generally regarded as the most popular reflector so we will use it for our examples.

When connecting to a reflector it's treated just like any other call sign. REF001 is the call sign, C is the port, and L will be used to request that a link be established. Your new memory channel will look like this:

|           | VHF                    | UHF        |  |
|-----------|------------------------|------------|--|
| Frequency | 147.105                | 443.175    |  |
| Offset    | 0.6                    | + 5.00     |  |
| YourCall  | REF001CL               |            |  |
| MyCall    | Your Amateur call sign |            |  |
| RPT1      | KD0IAN · C             | KD0IAN · B |  |
| RPT2      | KD0IAN · G             | KD0IAN · G |  |

Once you have connected to a reflector, using it is just like any other linked repeater. Switch back to your normal memory channel and don't forget to leave a bit of an extra delay between transmissions. Also, just like the remote repeater, you must remember to disconnect using your unlink memory channel when finished using the reflector.

### **GPS Operations**

GPS operation over Icom D-Star radios is similar to, but not a replacement for the existing APRS system. Most notably, D-Star's implementation of GPS is not designed for fixed-channel automated operation. It is designed to "tag" your voice transmissions with location data. This is particularly useful for emergency responders, search and rescue teams and other similar applications.

GPS operation is built into many Icom D-Star radios. In most circumstances, a GPS is connected to the radio using the DATA port. For specific information on how to interface a GPS to your radio you will need to consult your radio's operating manual. After you have connected your GPS, you will need to tell your radio to transmit your location data. Unlike traditional APRS, there is not a dedicated frequency for GPS operation. Your position data will piggyback on on your voice transmission to whichever repeater you are currently using. Since this data must coexist with voice traffic transmitting your location only when you are talking on the repeater is the recommended mode of operation. Your position data will be retransmitted by the repeater and will show up in the GPS section of any compatible radios monitoring the repeater when your transmission is made.

### GPS and D-Star

GPS operation is not part of the D-Star specification. The D-Star specification calls for the 4800bps DV data stream to be divided into 2 sub channels. The voice channel occupies the lion's share of the bandwidth, but a 900bps text sub channel remains. Icom choose to use this for messaging, and GPS position reporting. Since this GPS mode of operation was not specified in the D-Star specification, It has evolved through 2 different iterations: GPS, and GPS-A. It may continue to evolve, and other manufacturers of D-Star equipment may choose to not implement GPS at all. I'm going to get into some detail here, but what you need to know is this: If your radio supports GPS-A it's better, easier to configure with less bandwidth used and fewer places to make a mistake in configuration, but older radios that only support the original GPS mode will not be able to see your position reports. It's unfortunate, but standards evolve.

### Setup for GPS Mode

You will need to consult you manual for many of these settings. In the GPS Sentence Options set RMC and GGA on, all others set to off. RMC and GGA are the NEMA sentences that GPS devices output, this setting tells the radio to transmit those sentences as the GPS data. GPS Data will be automatically sent whenever you talk on the repeater. GPS Auto TX should be set to Off. If your voice communication is not long enough for the radio to finish transmitting it's data, it will remain in transmit mode until it has completed sending the data. The data speed for this transmission is only 900bps, or approximately 125 characters per second. You will be transmitting both NEMA sentences in full (roughly 130 characters) plus your user message if you have one enabled. This can easily take 2

seconds regardless of how quick your voice response was. There is no error correction or detection on this data, it can arrive with corrupted position or message information.

### Setup for GPS-A Mode

GPS-A mode setup is fairly straightforward, and resembles APRS setup. You can accept the radio's default for all settings but you may wish to change your radio's Symbol and position comment. GPS-A format uses a binary format (TNC2 message format wrapped in a CRC) for the transmitted message so it is much shorter than GPS mode. The GPS-A packet is constantly retransmitted during your voice transmission ensuring that a bit of bad data will not keep your packets off of the system. When you are done talking the radio will immediately un-key, as even the briefest response will have provided sufficient time for at least one packet to have been sent.

### Sending GPS Data out the Gateway (D-PRS Operation)

An interface, called D-PRS, has been implemented in the D-Star network to send GPS position data into the existing APRS infrastructure. Almost all D-Star repeaters with gateway connectivity run this interface.

D-PRS is a specification for a repeater gateway software package designed and maintained by Peter Loveall, AE5PL and first presented at the TAPR DCC conference in 2007. D-PRS acts as a "bridge" between Icom's GPS position reporting and the rest of the world.

In order to send your position data to the APRS network including Internet based sites like Find-U and APRSWorld it is necessary to configure your radio to properly use the repeater's gateway. Your radio is probably already set this way for voice communications, but if you experience problems ensure that KD0IAN·G is in the RPT2 field.

If you are using the GPS-A mode, no further configuration will be necessary.

If you are using the original GPS mode, you will need to configure the C1 message in your radio in order to be seen by the D-PRS system. Configuration of the C1 message involves picking a APRS symbol for your station, setting your message, and wrapping that data inside a XOR hash. As previously noted, the GPS mode of position reporting does not employ any form of data integrity check. The XOR hash is a rudimentary attempt to ensure corrupt data does not make it to the APRS network. Although they cannot check the entire data stream since it is generated dynamically, they can make the assumption that the data was valid if their XOR hash arrives at the gateway intact.

To generate this special C1 message, visit the D-PRS Calculator web page at <u>http://www.aprs-is.net/DPRSCalc.aspx</u>. Note that the output of this page must be entered exactly as shown into your

radio including any spaces, and it must be entered into the C1 message slot.

# **High Speed Data Operation**

The KD0IAN system includes a 1.2GHz DD port as well as conventional UHF/VHF repeaters. This port can be used to access limited Internet content via amateur radio using an ID-1 digital transceiver.

In order to use the 1.2GHz DD system you must be registered in the Gateway system, and it is recommended that you register an additional terminal specifically for your ID-1.

### Registering a new Terminal in the Gateway System

Log into the gateway using the instructions in the **Gateway Configuration** section. Select the "Personal Information tab (rightmost).

|    |       | Initial | RPT | local IP      | pcname | Del |
|----|-------|---------|-----|---------------|--------|-----|
| 1: | AE0MW |         |     | 10.215.83.136 | ae0mw  |     |
| 2: | AE0MW |         |     | 10.215.83.137 |        |     |
| 3: | AE0MW |         |     | 10.215.83.138 |        |     |
| 4: | AE0MW |         |     | 10.215.83.139 |        |     |
| 5: | AE0MW |         |     | 10.215.83.140 |        |     |
| 6: | AE0MW |         |     | 10.215.83.141 |        |     |
| 7: | AE0MW |         |     | 10.215.83.142 |        |     |
| 8: | AE0MW |         |     | 10.215.83.143 |        |     |
|    |       |         |     |               |        |     |

You should see a screen that looks like this, except with your callsign:

The first line should already be filled in with your information as it is in the above illustration. If it is not, return to the chapter on Gateway Configuration and follow the instructions there.

Click the checkbox on the 2<sup>nd</sup> line, it will then enable you to enter text in the "Initial" and "pename" fields. In the "Initial" field enter the letter D, for Data. In the "pename" field, enter your callsign followed by a dash and then the letter d. The "pename" field should be all lower case, and include only your callsign, a dash, and the letter d as shown below.

| I          | nitial RPT | local IP      | pcname  | Del |
|------------|------------|---------------|---------|-----|
| 1: AE0MW   |            | 10.215.83.136 | ae0mw   |     |
| ☑ 2: AE0MW | D          | 10.215.83.137 | ae0mw-d |     |

Make a note of the contents of the "local IP" filed for your new entry. You will need it shortly.

Press the "Update" button at the bottom of the page to save your changes. After a few seconds, you will see a dialog box confirming that your update was successful.

### Configuring your ID-1 for Internet Access

This section assumes you have attached the ID-1 to your PC via USB and are able to run the control software that came with the ID-1. For help in getting to this stage, consult the documentation that came with your ID-1.

Connect the ID-1 to your PC via the USB cable, and start the ID-1 software package. You will be greeted by a virtual ID-1 control panel that we will be interacting with to set for data operation.

| EAEOMW P/I      | D1] Untitled - ID-1                                                                    |                            |                                                                   |
|-----------------|----------------------------------------------------------------------------------------|----------------------------|-------------------------------------------------------------------|
| File(F) View(V) | Option(O) Help(H)                                                                      |                            |                                                                   |
| 0 🗃 🖬 🏘         |                                                                                        |                            |                                                                   |
|                 | UHF DIGITAL TRANSCEIVER<br>DD RPS<br>1253.5000<br>TX-F 1253.50000<br>V/M CALL MODE SET | ID-1<br>CALL<br>C3<br>MONI | D-STAR<br>CD CS LOW<br>RP DSQL MW<br>PRIO SCAN MN<br>BK AFC F.INP |

Push the "CS" button to bring up the call sign entry screen and enter the appropriate information as shown below:

|           | 1.2GHz DD                                                   |  |
|-----------|-------------------------------------------------------------|--|
| Frequency | 1253.5                                                      |  |
| Offset    | None                                                        |  |
| YourCall  | KD0IAN                                                      |  |
| MyCall    | Your Amateur Callsign with "D" in 8 <sup>th</sup> Position. |  |
| RPT1      | KD0IAN · A                                                  |  |
| RPT2      | KD0IAN·G                                                    |  |

Make sure "Enable" is checked next to "RPT2."

When you are done, it should look like this, except with your own information:

| 🚥 Select CallSign                             |                                        | ×      |
|-----------------------------------------------|----------------------------------------|--------|
| YOUR CO REPEATER<br>RPT1 KDOIAN C OK KDOIAN A | G RPT2 F Enable<br>KDOIAN G OK AEOMW P | 0 ÷ OK |

Push the "Mode" button until "DD" appears on the display. Push the "RP" button until "RPS" appears on the display.

Configure your computer to use the appropriate IP settings for D-Star. After your computer is properly configured, disable the "TX inh" function by pusing the button. The green light above it will go out when it is disabled.

### Configuring your computer for D-Star Internet access

Every computer is different, and all can be used with the ID-1 for access. Configuring your computer for use with the ID-1 requires an understanding of computer networking and system configuration beyond the scope of this document. A brief tutorial using Windows XP is presented below, Windows Vista and Windows 7 will be different but the concepts presented here are still valid.

**Note:** Once your computer is configured for access through the ID-1, it will not be able to access the internet through your home or office network until you undo the following changes.

|               | Addresses                         |  |
|---------------|-----------------------------------|--|
| IP Address    | Found in Gateway Software Website |  |
| Subnet        | 255.0.0.0                         |  |
| Gateway       | 10.0.0.1                          |  |
| Preferred DNS | 10.0.0.1                          |  |
| Secondary DNS | None                              |  |

For people who already know what they're doing, here is the information you will need:

#### DHCP will not function over the high speed network.

Your IP address is located in the D-Star gateway registration system as shown below. You must match your IP address to the correct callsign/initial pair.

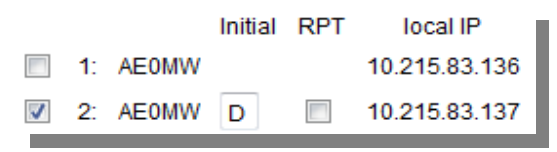

### Windows XP Configuration

- Click on the Start Menu.
- Select "Control Panel".
- Double click the "Network Connections" icon in Control Panel.

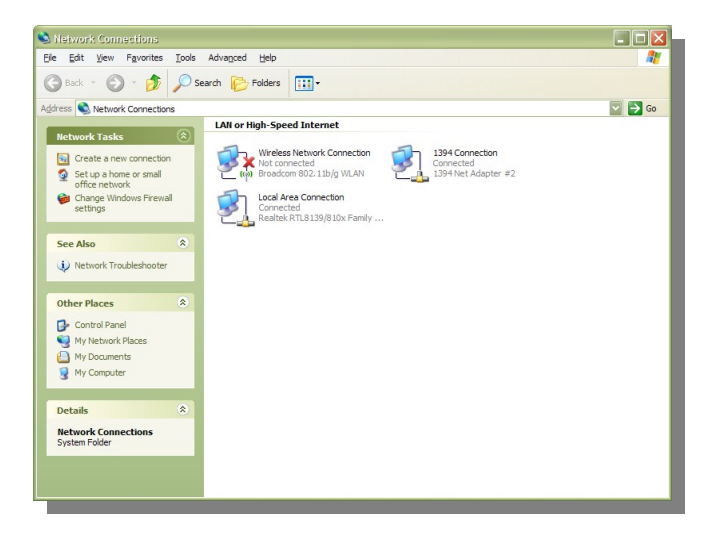

- Right-click the "Local Area Connection" icon.
- Select "Properties."

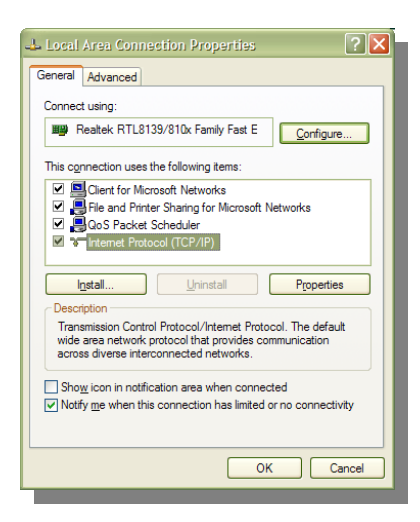

- Click "Internet Protocol (TCP/IP)."
- Click the "Properties" button.

| nternet Protocol (TCP/IP) Prope                                                                                     | rties ? 🔀                                                                |  |  |  |
|----------------------------------------------------------------------------------------------------|--------------------------------------------------------------------------|--|--|--|
| General Alternate Configuration                                                                                     |                                                                          |  |  |  |
| You can get IP settings assigned auton<br>this capability. Otherwise, you need to a<br>the appropriate IP settings. | natically if your network supports<br>ask your network administrator for |  |  |  |
|                                                                                                    | y                                                                        |  |  |  |
| O Use the following IP address: —                                                                                   |                                                                          |  |  |  |
| IP address:                                                                                                    |                                                                          |  |  |  |
| Sybnet mask:                                                                                                    |                                                                          |  |  |  |
| Default gateway:                                                                                                    |                                                                          |  |  |  |
| Obtain DNS server address autor                                                                                     | natically                                                                |  |  |  |
| Use the following DNS server add                                                                                    | resses:                                                                  |  |  |  |
| Preferred DNS server:                                                                                               |                                                                          |  |  |  |
| Alternate DNS server:                                                                                               | · · ·                                                                    |  |  |  |
|                                                                                                    | Advanced                                                                 |  |  |  |
|                                                                                                    | OK Cancel                                                                |  |  |  |

- Click "Use the following IP address"
- Click "Use the following DNS server addresses"

**Note:** If there is already information entered in these fields, it is extremely important that your record that information so you can restore your computer to normal use once you are through experimenting with D-Star high-speed data.

- Enter the information from the above chart.
- Click OK to close the "Internet Protocol (TCP/IP) Properties" widow.
- Click OK to close the "Local Area Connection Properties" window.
- Your computer will likely pause at this point while it applies the new settings.

Connect your ID1's Ethernet cord to your computer, and turn off TX Inhibit. You should now be ale to access the Internet via the ID-1. Be patient, even though it's called High Speed data, it's only High Speed compared to packet. It will be significantly slower than the High Speed Internet you are used to from your cable or DSL provider.

#### Returning your computer to normal operations

Follow the above procedure again, except select "Obtain IP address automatically" and "Obtain DNS server addresses automatically" in the "Internet Protocol (TCP/IP) Properties" window. If you had existing data there, restore those values instead of selecting the automatic options.

# **Quick Reference**

Here's a quick reference for the KD0IAN repeater system. You can use these examples to quickly determine the proper settings for your intended operation.

| KD0IAN Repeater in Grimes, Iowa<br>Serving the Des Moines Area               |                                                        |  |
|------------------------------------------------------------------------------|--------------------------------------------------------|--|
| KD0IAN·C                                                                     | 147.105+ (~40nm Range)                                 |  |
| KD0IAN·B                                                                     | 443.175+ (~40nm Range)                                 |  |
| KD0IAN·A                                                                     | 1253.5 DD Simplex (No Voice)                           |  |
| KD0IAN·G                                                                     | https://kd0ian.dstargateway.org/                       |  |
| Usage Examples<br>(Change KD0IAN·C to KD0IAN·B in RPT1 if using UHF)         |                                                        |  |
| Talk on the local repeater, use<br>an already established link               | YourCall: CQCQCQ<br>RPT1: KD0IAN·C<br>RPT2: KD0IAN·G   |  |
| Cross band (VHF->UHF)                                                        | YourCall: CQCQCQ<br>RPT1: KD0IAN·C<br>RPT2: KD0IAN·B   |  |
| Establish a link to the REF001 reflector on port C                           | YourCall: REF001CL<br>RPT1: KD0IAN·C<br>RPT2: KD0IAN·G |  |
| Establish a link to the UHF<br>port B on the W0CW repeater<br>in Kansas City | YourCall: W0CW··BL<br>RPT1: KD0IAN·C<br>RPT2: KD0IAN·G |  |
| Disconnect any active link (7 spaces followed by U)                          | YourCall: ······U<br>RPT1: KD0IAN·C<br>RPT2: KD0IAN·G  |  |
| The '.' character denote                                                     | es a single space in all call signs.                   |  |

# Icom Radio Manuals

Icom provides a great many of their manuals on the web. I find it convenient to print them off so I can make notes right on the page without damaging my original instruction manuals.

Here is a list of manuals for the current D-Star equipment:

- ID-1: <u>http://www.icomamerica.com/en/downloads/DownloadDetails.aspx?Document=152</u>
- ID-800H: http://www.icomamerica.com/en/downloads/DownloadDetails.aspx?Document=154
- ID-880H: http://www.icomamerica.com/en/downloads/DownloadDetails.aspx?Document=451
- IC-2200H: <u>http://www.icomamerica.com/en/downloads/DownloadDetails.aspx?Document=2</u>
- IC-2820H: <u>http://www.icomamerica.com/en/downloads/DownloadDetails.aspx?Document=10</u>
- IC-80AD: <u>http://www.icomamerica.com/en/downloads/DownloadDetails.aspx?Document=452</u>
- IC-91AD: <u>http://www.icomamerica.com/en/downloads/DownloadDetails.aspx?Document=33</u>
- IC-92AD: http://www.icomamerica.com/en/downloads/DownloadDetails.aspx?Document=338